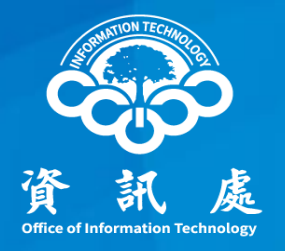

# 如何設定本校校時伺服器

## Windows版

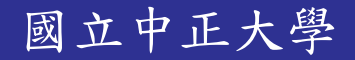

112年08月18日 1.0版

### 如何設定本校校時伺服器(1/3)

一、按住鍵盤上Windows圖標鍵+R 在執行對話方塊,輸入【control】

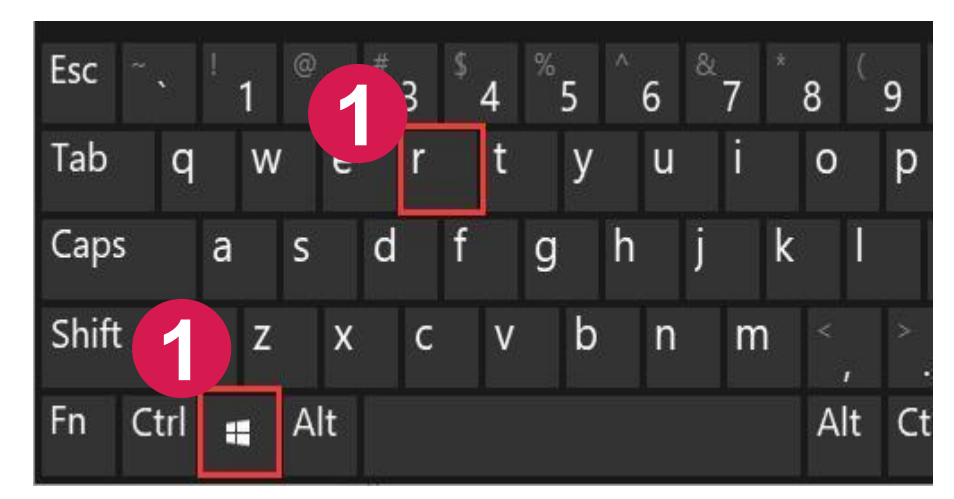

### 鍵盤上Windows圖標鍵+R

| <b>迴</b> 執行                               | $\times$ |
|-------------------------------------------|----------|
| ■ 輸入程式、資料夾、文件或網際網路資源的名稱,Windows<br>會自動開啟。 | 3        |
| 開啟( <u>O</u> ): control                   | $\sim$   |
| <b>2</b> 輸入【control】命令                    |          |
| 確定 取消 瀏覽( <u>B</u> )                      |          |

中正大學 資訊處

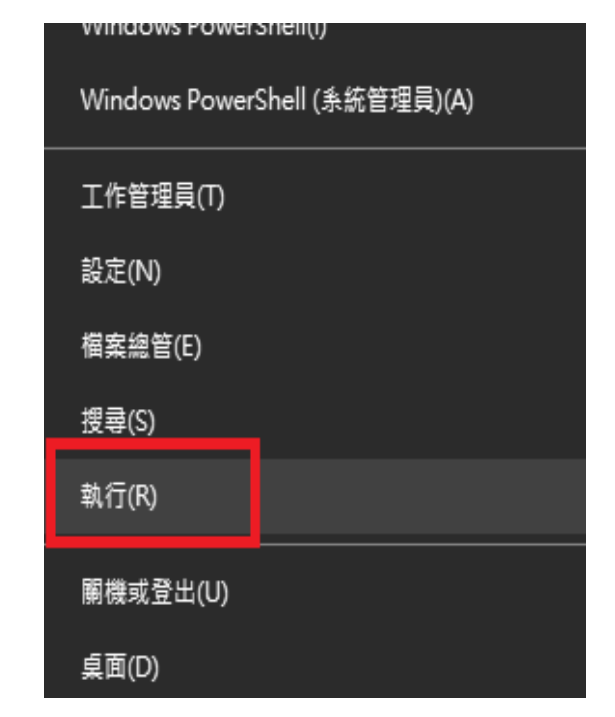

#### 參考:如果鍵盤上沒有Windows圖標鍵, 請在左下角Windows圖示按滑鼠右 鍵選「執行」,輸入【control】

### 如何設定本校校時伺服器(2/3)

二、依序點選【時鐘和區域】→【設定時間和日期】

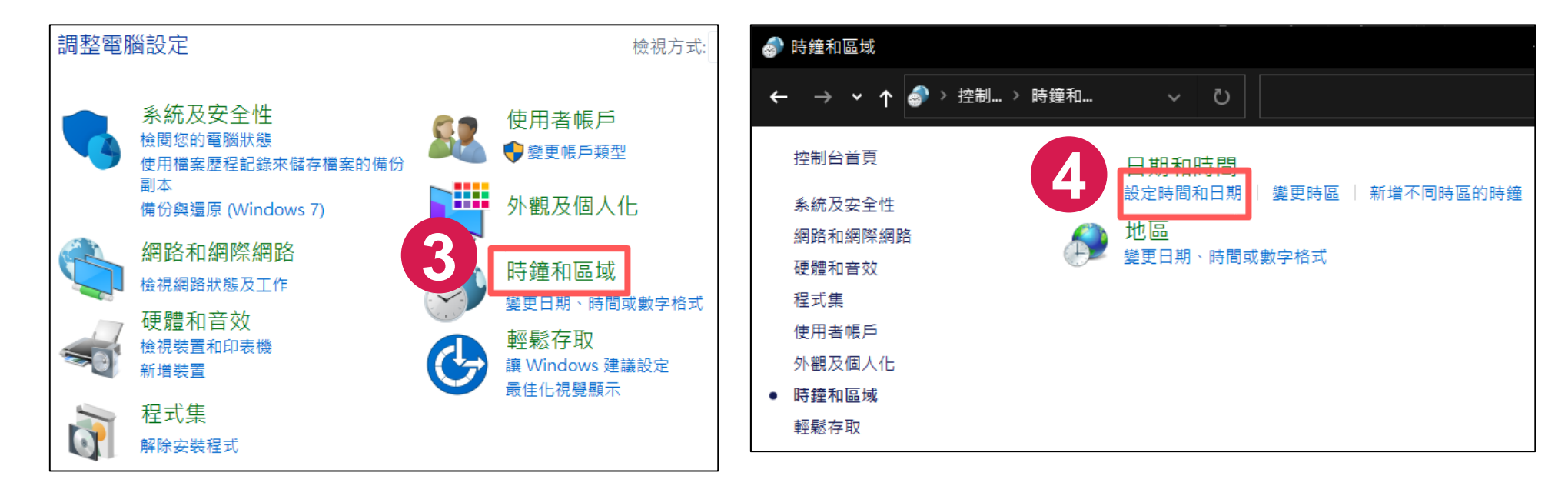

### 如何設定本校校時伺服器(3/3)

三、點選【網際網路時間】→【變更設定】,修改後點選確定

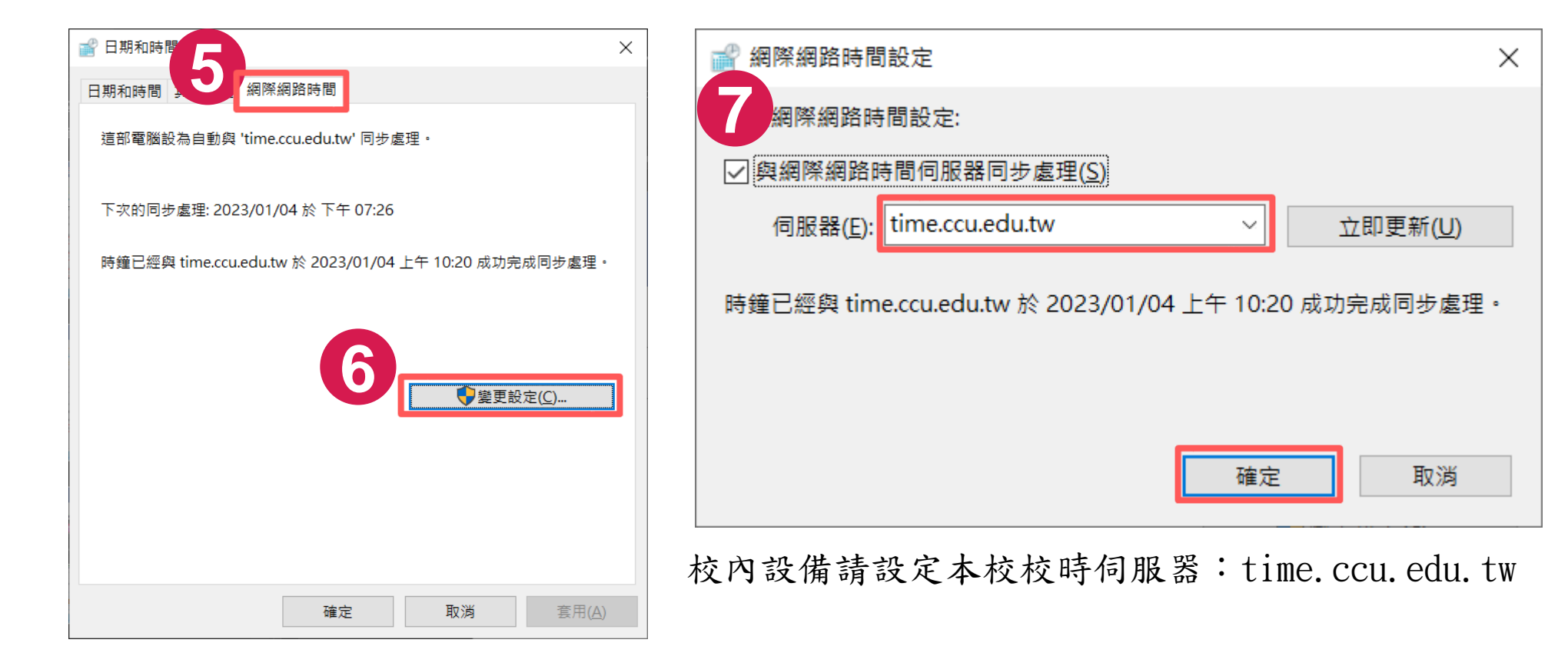

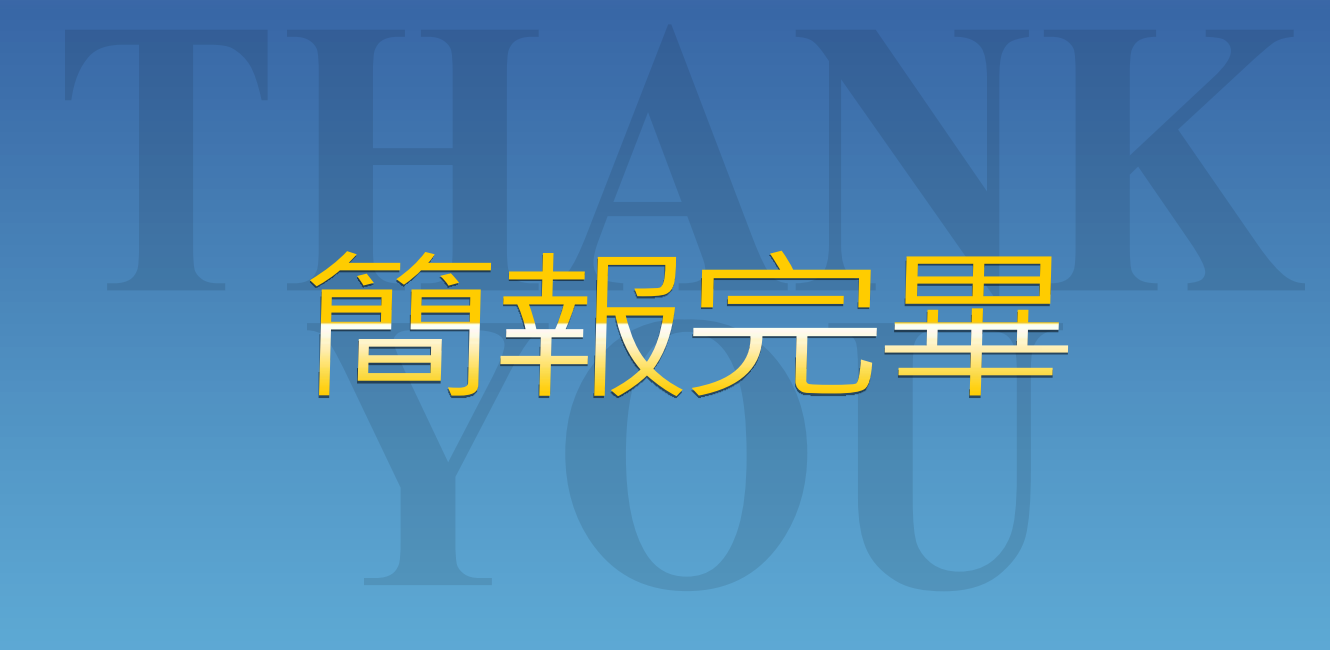

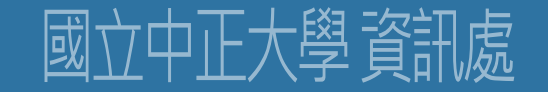